## ESAME DI STATO PER L'ABILITAZIONE ALL'ESERCIZIO DELLA PROFESSIONE DI INGEGNERE CIVILE AMBIENTALE Sessione II Anno 2022 Sezione A e B

## **ISTRUZIONI PER REPERIRE IL NUMERO DI MATRICOLA**

- Collegarsi al sito <u>https://studenti.unibo.it/sol/welcome.htm</u> ed eseguire il Login con le proprie credenziali usate al momento dell'iscrizione alla prova d'esame.
- Nel riquadro relativo alle "Richieste in corso", in corrispondenza della "Domanda verificata" per l'ammissione all'esame (identificata da un quadratino verde), cliccare su "Vedi dettaglio >>"

| Richieste in corso 1 | <u>Prenotazioni</u> |                               |                             |
|----------------------|---------------------|-------------------------------|-----------------------------|
| Stato                | ld Tipo             | Descrizione                   | Data inizio                 |
| 冒 Domanda verificata | Ammissione          | Ingegnere Civile E Ambientale | 31/05/2022 Vedi dettaglio » |
| <u>Vedi tutte »</u>  |                     |                               |                             |

• Aprire il documento PDF relativo al "Riepilogo dati inseriti"

| Sei in: Home » Dettaglio richiesta                                                                     |                              |
|----------------------------------------------------------------------------------------------------|------------------------------|
| Dettaglio richiesta                                                                                    |                              |
| Requisiti ai fini del completamento della domanda<br><u>A</u> Scadenza: entro il 23/06/2022 23:59      |                              |
| <ul> <li>Tutti gli allegati obbligatori sono stati presentati</li> <li>Visualizza documenti</li> </ul> |                              |
| PDF Riepilogo dati inseriti                                                                            | PDF domanda di ammissione    |
| PDF Informativa tutela della maternità e comunicazione stato gravidanza                                | PDF Richiesta di adattamenti |
| PDF Ricevuta di pagamento                                                                              |                              |
| Dettaglio richiesta ▼<br>■ Domanda verificata: La domanda è stata verificata dall'ufficio compete      | inte                         |
|                                                                                                    | Indietro                     |

• In alto a destra, leggere il numero di "Matricola provvisoria" (che comincia con "14")

| Alma Mater Studiorum - Università di Bologna |                                      |                                   |                                                         |   |  |  |  |  |
|----------------------------------------------|--------------------------------------|-----------------------------------|---------------------------------------------------------|---|--|--|--|--|
| <b>RIEPILOGO DATI INSER</b>                  | RITI                                 |                                   |                                                         |   |  |  |  |  |
| Summary of the data you have                 | entered                              |                                   |                                                         |   |  |  |  |  |
| Codice pratica:<br>Reference ID:             | Data inserimento:<br>Insertion date: | 31/05/2022                        | Matricola provvisoria:<br>Temporary registration number |   |  |  |  |  |
| DATI ANAGRAFICI<br>Personal details          |                                      |                                   |                                                         | _ |  |  |  |  |
| Nome<br>Name                                 |                                      | Nato a<br>Born in                 |                                                         |   |  |  |  |  |
| Cognome<br>Surname                           |                                      | Nazione di na<br>Country of birth | ascita                                                  |   |  |  |  |  |
| Data di nascita<br>Date of birth             |                                      | Cittadinanza<br>Nationality       |                                                         |   |  |  |  |  |
| Sesso<br>Sex                                 |                                      | Codice fiscale<br>Tax ID          | 9                                                       |   |  |  |  |  |
| E-mail istituzionale                         |                                      | Cellulare<br>Mobile phone nu      | mber                                                    |   |  |  |  |  |

INDIRIZZI